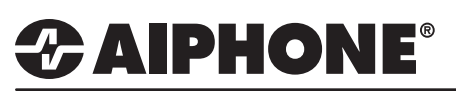

### Creating a Chime Zone Schedule for the IS Series

This walk-through guide is specific to creating Zones that the chime will be played over. Uploading sound files and creating Chime Sequences. Creating a Chime Schedule within the IS Local System programming. Program the system in the order shown. For general programming and configuration of the IS Local System, please refer to the IS Local System Quikstart Programming Guide.

#### 1:Creating Zones

Create Zones so the chime schedule will only be heard at the desired IS Series stations.

- A. Select Zone registration from the menu on left.
- B. Enter a <u>Zone name</u> for each chime zone required (see Figure 1.1). The system can have up to 99 zones.
   Each zone can have any combination of masters, rooms, doors, or paging amplifiers.
- C. Click **Temporarily stored** to save changes.
- D. Select Zone setting from the menu on left.
- E. Select the Zone number from drop-down list (see Figure 1.2), then click **Reference**. A new window will appear.
- F. Check the box beside each station to add to the selected zone (see Figure 1.3).
- G. Click Close
- H. The <u>Zone setting</u> window should now show the stations selected from the list (see **Figure 1.4**). Repeat process for remaining zones.
- I. Click Temporarily stored to save changes.

#### Figure 1.3: Reference stations

|                                       | Area                       | Station number | Station name   | Station type       |                    |
|---------------------------------------|----------------------------|----------------|----------------|--------------------|--------------------|
| <ul> <li>IP control unit (</li> </ul> | 00.0B.AA:0A:01.97 / IS-IPC | )              |                |                    | Select all by type |
| Central control u                     | tit                        |                |                |                    | Video door station |
| D1                                    | 01 1                       | 101            | Front Door     | Audio door station |                    |
| D2                                    | 01 1                       | 102            | Back Door      | Video door station |                    |
| D3                                    | 01 1                       | 103            | North Door     | Video door station | Audio door station |
| D4                                    | 01 1                       | 104            | South Door     | Video door station |                    |
| M1                                    | 01 1                       | 201            | Front Desk     | Master station     |                    |
| M2                                    | 01 1                       | 202            | Side Desk      | Master station     | Room sub station   |
| M3                                    | 01 1                       | 203            | Back Desk      | Master station     |                    |
| ✓ 1CX Room sub                        | control unit ID1           |                |                |                    |                    |
| 🗹 C1                                  | 011                        | 001            | Ms. Dix        | Room sub station   | 10.00              |
| C2                                    | 01 1                       | 002            | Mr. Peterson   | Room sub station   | Master station     |
| C3                                    | 01 1                       | 003            | Mr. Ford       | Room sub station   |                    |
| 2 C4                                  | 01 1                       | 004            | Mrs. Saffioti  | Room sub station   |                    |
| 2 C5                                  | 01 1                       | 005            | Ms. Lee        | Room sub station   |                    |
| C6                                    | 01 1                       | 006            | Dr. Jones      | Room sub station   |                    |
| MXAdd-on or                           | entrol unit ID1            |                |                |                    |                    |
| D1                                    | 011                        | 105            | Site C Room 45 | Room sub station   |                    |

#### Figure 1.1: Zone name

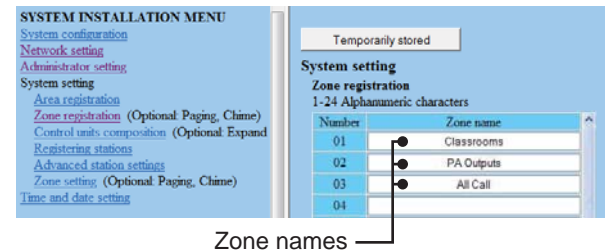

#### Figure 1.2: Zone number

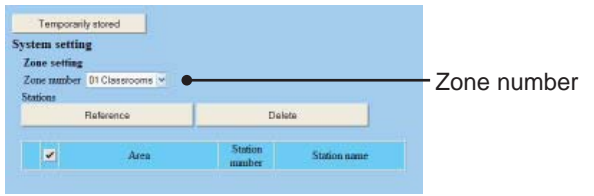

#### Temporarily stored System setting Zone setting Zone number 01 Classrooms V Stations Reference Delete Station 1 Area Station name numbe 1 01.1 105 Site C Room 45 2 🗆 3 011 001 Ms. Dix 01 1 002 Mr. Peterson 4 011 003 Mr. Ford 5 🗌 6 🗌 7 🗌 01.1 004 Mrs Safiotti 011 005 Ms. Lee 011 006 Dr. Jones

Figure 1.4: Referenced stations

#### 2: Uploading Chime .mp3 and Creating Chime Sequences

Custom .mp3 files or Aiphone provided .mp3 files\* can be uploaded to the IS-CCU for the purpose of creating a chime schedule or initiating a pre-recorded announcement over the IS Series system. The .mp3 file must meet the following specification.

.mp3, 64kbps, 44.1kHz, Mono, Max file size = 2.5Mb, remove IDV2/IDV3 tags \*available at www.aiphone.com/home/products/IS

For more details about the features and information above, please contact Technical Support between 6:00am and 4:30pm (Pacific Time) Aiphone Corporation | www.aiphone.com | tech@aiphone.com | P: 800.692.0200

# 

#### 2: Uploading Chime .mp3 and Creating Chime Sequences (continued)

Uploading .mp3 files to the IS Series can only be done while logged into the IS-CCU directly. When programming a hybrid system all other steps will be programmed through the IS Series host device.

- A. Select <u>Registering sound source</u> from the menu on left (see Figure 2.1).
- B. Click **ADD** to add a sound file (see **Figure 2.1**).
- C. Click **Browse** to locate sound file (see Figure 2.2).
- D. Select sound file and click **Open**, click **Upload** to transfer file to the IS-CCU (see **Figure 2.2**).
- E. Repeat this process for each additional sound file.

#### Figure 2.1: Registering sound source

| VSTEM INSTALLATION MENU<br>vstem configuration<br>etwork setting<br>dministrator setting<br>vstem setting | Chime se<br>Register | tting<br>ing sound source<br>Add | 1         | Delete           |
|----------------------------------------------------------------------------------------------------|----------------------|----------------------------------|-----------|------------------|
| //renargentration<br>//one reportation (Optional: Paging, Chime)                                          | ✓ Sou                | nd number                        | File name | Data size (Byte) |
| Gongrol many composition (Optional: Expand System)                                                        |                      | SF1                              |           | 1                |
|                                                                                                    |                      | SF2                              |           |                  |
| Advanced community                                                                                        |                      | SF3                              |           |                  |
| Consistence (Optional: Paging, Chime)                                                                     |                      | SF4                              |           |                  |
|                                                                                                    |                      | SF5                              |           |                  |
|                                                                                                    |                      | SF6                              |           |                  |
|                                                                                                    |                      | SF7                              |           |                  |
| PTIONAL FUNCTION MENU                                                                                     |                      | SF8                              |           |                  |
| ime setting                                                                                               |                      | SF9                              |           |                  |
| Registering sound source                                                                                  | 1                    | SF10                             |           |                  |
|                                                                                                    | The second second    |                                  |           |                  |

#### Figure 2.2: Browse / Upload file

#### **3:** Registering Sound Sequence (optional)

Create a Sound sequence when different sounds need to be played sequentialy or when a sound file needs to be repeated.

- A. Select Registering sound sequence from the menu on left.
- B. Type in a <u>Sound sequence name</u> and click <u>ADD</u> (see Figure 3.1).
- C. Select a <u>Sound file</u> from the drop down menu (see Figure 3.2).
- Select the number of times the sound will repeat from the <u>Repeat times</u> drop down menu and click Close (see Figure 3.3).
- E. Click **ADD** and repeat the process to enter additional sounds to the sequence (see **Figure 3.4**).
- F. When done click Temporarily stored.

#### Figure 3.1: Sound sequence name

| Temporarity stored                                            |             |                     |            |
|---------------------------------------------------------------|-------------|---------------------|------------|
| Chime setting                                                 |             |                     |            |
| Registering sound sequences<br>Sound sequence number<br>SSI * |             |                     | Enter name |
| Sound sequence name Class Bell                                | (1-24 Alpha | numeric characters) | Enter name |
| Add                                                           | Edit        | Delete              |            |

#### Figure 3.2: Select Sound file

| SSI Class Bell |              |                                   |   |
|----------------|--------------|-----------------------------------|---|
| Step           | 1 *          |                                   |   |
| Sound source   | Sound file   |                                   | ٣ |
|                | Repeat times | SF1 SchoolBell<br>SF2 SchoolBell2 |   |

#### Figure 3.3: Repeat times

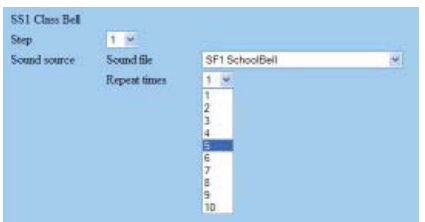

#### Figure 3.4: Sound sequence

| Temporarily stored<br>hime setting<br>Registering sound se | quences    |               |                   |
|------------------------------------------------------------|------------|---------------|-------------------|
| Sound sequence numb<br>SS1 👻<br>Sound sequence name        | Class Bell | (1-24 Alphano | meric characters) |
| Add                                                        |            | Edit          | Delete            |
| ✓ Step                                                     | Sound name | Repeat ti     | inter             |
| 1                                                          | SchoolBell | 1             |                   |
|                                                            |            |               |                   |

## 

#### 4: Creating a Chime Schedule

A Chime Schedule can be created within the IS Series to play the uploaded chime files over the IS Series and connected paging systems at specific periods through out the day.

- A. Select <u>Registering daily chime schedule</u> from the menu on left.
- B. Select DS1 from the **Schedule number** drop down menu and type in a **Schedule name** (see **Figure 4.1**).
- C. Enter the time that the chime will be played in the **Chime time** field. (see **Figure 4.2**)
- D. Select the appropriate ⊙<u>Sound source</u> radio button, and then make a selection from the drop down menu. (see Figure 4.2)
- E. Select the **Zone number** where the chime will be heard from the drop down menu. (See **Figure 4.2**)
- F. Select the **Chime priority** level from the drop down menu (see **Figure 4.2**)
- G. Click Close
- E. Repeat this process till the schedule is complete, up to a maximum of 20 events per day. (see **Figure 4.3**).
- I. Repeat the process for additional schedules, a maximum of 10 different schedules is allowed.

#### Figure 4.1: Chime setting

| Chime setting<br>Registering daily chime sche | dule       |                   |             |
|-----------------------------------------------|------------|-------------------|-------------|
| Schedule number                               |            |                   |             |
| DS1 V                                         |            |                   |             |
| Schedule name Daily                           | (          | 1-24 Alphanumeric | characters) |
| Add                                           | Ed         | lit               | Delete      |
| ✓ Time                                        | Sound name | Zone Priori       | ty          |

#### Figure 4.2: Daily schedule

| hime time      |                         |                |   |
|----------------|-------------------------|----------------|---|
| 08 : 0         | 0 : 00 (HH:MM:SS)       |                |   |
| Sound source   | ⊙ Sound file            | SF1 SchoolBell | ~ |
|                | O Sound sequence        |                | ~ |
|                | O External sound source | ~              |   |
| Zone number    | 1 Classrooms            | ×              |   |
| Chime priority | Priority V              |                |   |

### Figure 4.3: Chime setting

| me<br>egis<br>ched<br>S1 | setting<br>tering daily chime sc<br>hule number                                                     | hedule                                                             |                       |                                                          |        |
|--------------------------|----------------------------------------------------------------------------------------------------|--------------------------------------------------------------------|-----------------------|----------------------------------------------------------|--------|
| ched                     | lule name Daily                                                                                     |                                                                    | (1-24 Alphan          | numeric character                                        | s)     |
|                          | Add                                                                                                 | 1                                                                  | Edit                  |                                                          | Delete |
|                          | (1)200 (1)                                                                                          | Sound name                                                         | Zone                  | Priority                                                 |        |
| ~                        | Time                                                                                                | Sound name                                                         |                       | 1 money                                                  |        |
|                          | Time<br>08:00:00                                                                                    | SchoolBell                                                         | 1                     | Priority                                                 |        |
|                          | Time           08:00:00           09:00:00                                                          | SchoolBell<br>Class Bell                                           | 1                     | Priority<br>Priority                                     |        |
|                          | Time           08:00:00           09:00:00           10:00:00                                       | SchoolBell<br>Class Bell<br>SchoolBell                             | 1 1 1                 | Priority<br>Priority<br>Priority                         |        |
|                          | Time           08:00:00           09:00:00           10:00:00           11:00:00                    | SchoolBell<br>Class Bell<br>SchoolBell<br>SchoolBell               | 1<br>1<br>1<br>1      | Priority<br>Priority<br>Priority<br>Priority             |        |
|                          | Time           08:00:00           09:00:00           10:00:00           11:00:00           12:00:00 | SchoolBell<br>Class Bell<br>SchoolBell<br>SchoolBell<br>SchoolBell | 1<br>1<br>1<br>1<br>3 | Priority<br>Priority<br>Priority<br>Priority<br>Priority |        |

### 

#### 5: Chime Schedule Setting

The Chime schedule setting is used to assign chime schedules to a specific day. Assign schedules weekly or daily, up to 365 days in advance.

- A. Select Chime schedule setting from the menu on left.
- B. Click Weekly schedule. (see Figure 5.1)
- C. Select ⊙<u>Every week</u> or ⊙<u>Every other week</u> radio button (see Figure 5.2).
- D. Enter Schedule start date and Schedule end date by clicking Refer calendar (See Figure 5.2)
- E. Select a daily schedule from the each days drop down menu (see Figure 5.2).
- F. Click Close
- G. The calendar will populated with the selected daily schedule on the days of the week selected (see Figure 5.3)
- H. To enter a schedule for an individual day select a date from the calendar, click **Individual schedule** and enter the information.
- I. When done click Temporarily stored

#### Figure 5.1: Chime schedule setting

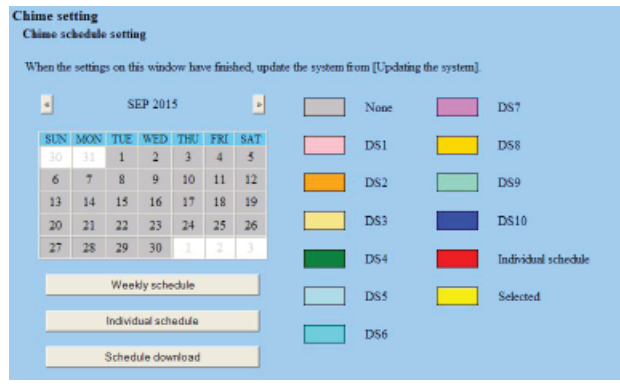

#### Figure 5.2: Weekly schedule

| edule setting<br>nedule  |                                                                                                    |                                                                                                    |                                                                                                    |
|--------------------------|----------------------------------------------------------------------------------------------------|----------------------------------------------------------------------------------------------------|----------------------------------------------------------------------------------------------------|
| eek                      |                                                                                                    |                                                                                                    |                                                                                                    |
| her week                 |                                                                                                    |                                                                                                    |                                                                                                    |
| ut data                  | 0/14/20                                                                                                    | 16                                                                                                    | Pofer colondar                                                                                                    |
| ut date                  | 9/14/20                                                                                                    | 15                                                                                                    |                                                                                                    |
| d date                   | 5/13/2016                                                                                                    |                                                                                                    | Refer calendar                                                                                                    |
|                          |                                                                                                    |                                                                                                    |                                                                                                    |
| None                     |                                                                                                    | ~                                                                                                    |                                                                                                    |
| DS1 Class Bel            | ls Mon/Tue/Fri                                                                                                    | ~                                                                                                    |                                                                                                    |
| DS1 Class Bel            | ls Mon/Tue/Fri                                                                                                    | ~                                                                                                    |                                                                                                    |
| DS2 Class Bells Wed/Thur |                                                                                                    | ~                                                                                                    |                                                                                                    |
| DS2 Class Bel            | ls Wed/Thur                                                                                                    | *                                                                                                    |                                                                                                    |
| DS1 Class Bel            | ls Mon/Tue/Fri                                                                                                    | ~                                                                                                    |                                                                                                    |
|                          |                                                                                                    |                                                                                                    |                                                                                                    |
|                          | dule setting<br>redule<br>rek<br>er week<br>at date<br>d date<br>DS1 Class Bel<br>DS2 Class Bel<br>DS2 Class Bel<br>DS2 Class Bel<br>DS2 Class Bel | dule setting<br>iedule<br>iek<br>ter week<br>at date 9/14/20<br>d date 5/13/20<br>None<br>DS1 Class Bells Mon/Tue/Fri<br>DS2 Class Bells Wed/Thur<br>DS2 Class Bells Wed/Thur<br>DS2 Class Bells Wed/Thur | dule setting<br>redule<br>redule<br>redule<br>redule<br>redule<br>redule<br>redule<br>redule<br>redule<br>9/14/2015<br>d date<br>9/14/2015<br>DSI Class Bells Mon/Tue/Fri<br>DSI Class Bells Mon/Tue/Fri<br>SI Class Bells Mon/Tue/Fri<br>SI Class Bells Mon/Tue/Fri<br>V |

#### Figure 5.3: Chime schedule setting

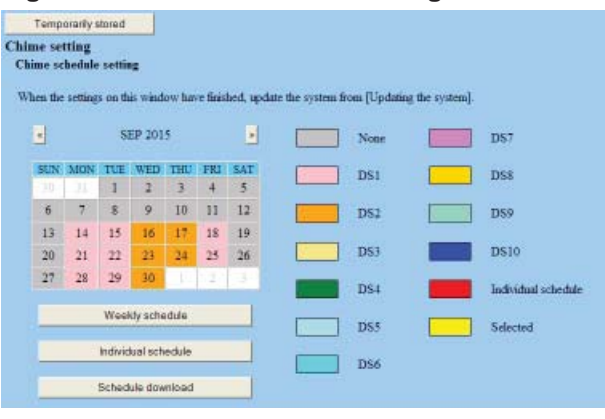

#### 6: Updating the System

- A. Click Updating the system from the menu on left.
- B. Click **Update** to save all data to the IS-CCU. The system will reboot and return to the language selection screen when complete.

Depending on the amount of data and changes, the reboot could take as long as 5-10 minutes.